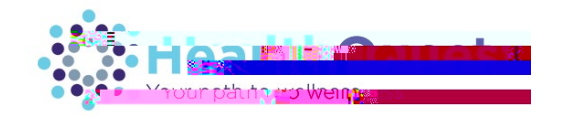

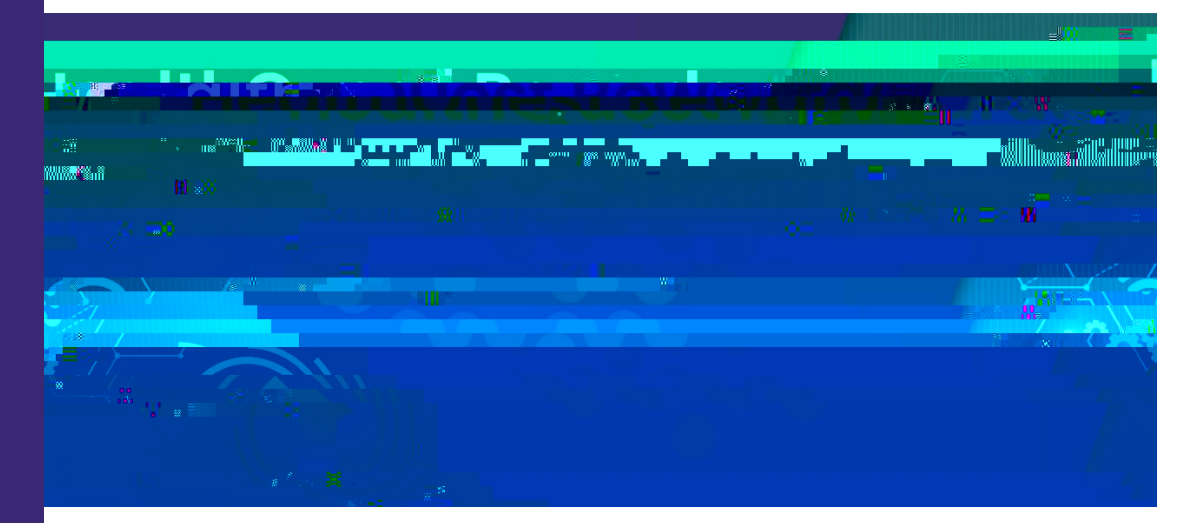

Icome to the start of the 2020 HealthQuest Rewards Program!

## How to create your account

Sign up Submit

Continue

Create

**Next steps**